# Konfigurieren von IPv4-LAN-Verbindungen (Local Area Network) auf dem RV132W- oder RV134W-VPN-Router

## Ziel

Das LAN ist vom Wide Area Network (WAN) getrennt und ermöglicht die gemeinsame Nutzung einer einzigen Internetverbindung zwischen mehreren Geräten im LAN. Auf der Seite für die LAN-Konfiguration des webbasierten Dienstprogramms können Sie die LAN-Schnittstelle (Local Area Network) des Routers konfigurieren. Obwohl die Standardeinstellungen in der Regel ausreichend sind, können Sie durch Ändern der LAN-Einstellungen die Konfiguration ändern. Dies wirkt sich auf das Netzwerk selbst aus, einschließlich der IP-Adresse für das Gerätemanagement.

In diesem Artikel erfahren Sie, wie Sie die LAN-Verbindungen auf Ihrem Router RV132W oder RV134W konfigurieren.

### Anwendbare Geräte

- RV132 W
- RV134 W

## Softwareversion

- 1.0.0.17 RV132W
- 1.0.0.24 RV134 W

# LAN-Verbindungen konfigurieren

Schritt 1: Melden Sie sich beim webbasierten Dienstprogramm an, und wählen Sie **Networking > LAN > LAN Configuration aus**.

| Getting Started                |
|--------------------------------|
| Run Setup Wizard               |
| Status and Statistics          |
|                                |
| <ul> <li>Networking</li> </ul> |
| ▶ WAN                          |
| ▼ LAN                          |
| LAN Configuration              |
| VLAN Membership                |
| Static DHCP                    |
| DHCP Leased Client             |
| DMZ Host                       |
| Port Management                |
| ▶ Routing                      |

Schritt 2: (Optional) Geben Sie den Hostnamen im Feld *Hostname ein*. Dies ist der Spitzname des Routers. Dies wird in der Regel dann geändert, wenn sich im Netzwerk mindestens zwei Router der RV-Serie befinden.

| LAN Configuration |        |
|-------------------|--------|
| Network           |        |
| Host Name:        | RV134W |
| Domain Name:      |        |

Hinweis: In diesem Beispiel ist der Hostname RV134W.

Schritt 3: (Optional) Geben Sie den Domänennamen Ihres Netzwerks in das Feld *Domänenname ein*.

| LAN Configuration |        |
|-------------------|--------|
| Network           |        |
| Host Name:        | RV134W |
| Domain Name:      |        |

Schritt 4: Wählen Sie das IPv4-VLAN aus dem Dropdown-Menü aus.

Hinweis: In diesem Beispiel wird VLAN 20 ausgewählt.

| IPv4              |                                     |
|-------------------|-------------------------------------|
| VLAN:             | 20 🔻                                |
| Local IP Address: | 192 .168 .103 .1 (Hint 192.168.1.1) |
| Subnet Mask:      | 255 .255 .0                         |

Schritt 5: Geben Sie die lokale IP-Adresse in die Felder Lokale IP-Adresse ein.

**Hinweis:** In diesem Beispiel lautet die lokale IP-Adresse 192.168.103.1. Dies ist auch die IP-Adresse für die Router-Verwaltung oder die IP-Adresse für den Zugriff auf das webbasierte Dienstprogramm des Routers.

| IPv4              |                                      |
|-------------------|--------------------------------------|
| VLAN:             | 20 🔻                                 |
| Local IP Address: | 192 .168 .103 .1 (Hint: 192.168.1.1) |
| Subnet Mask:      | 255 .255 .0                          |

Schritt 6: Geben Sie die Subnetzmaske im Feld *Subnetzmaske ein*. Der Standardwert ist 255.255.25.0.

| IPv4              |                                      |
|-------------------|--------------------------------------|
| VLAN:             | 20 🔻                                 |
| Local IP Address: | 192 .168 .103 .1 (Hint: 192.168.1.1) |
| Subnet Mask:      | 255 .255 .0                          |

Schritt 7: Wählen Sie den DHCP-Servermodus aus. Folgende Optionen stehen zur Verfügung:

- Enable (Aktivieren) Dies ist die Standardeinstellung. Der Router kann seinen Hosts automatisch eine IP-Adresse zuweisen. Wenn diese Option ausgewählt ist, fahren Sie mit <u>Schritt 9 fort</u>.
- Disable (Deaktivieren) Diese Option deaktiviert den DHCP-Server. Dies wird in der Regel verwendet, wenn ein anderer DHCP-Server im Netzwerk vorhanden ist.
- DHCP Relay (DHCP-Relay): Diese Option leitet die von einem anderen DCHP-Server zugewiesenen IP-Adressen an die Netzwerkgeräte weiter. Wenn diese Option ausgewählt ist, fahren Sie mit <u>Schritt 8 fort</u>.

| Server Settings(DHCP)       |        |            |           |                                       |      |
|-----------------------------|--------|------------|-----------|---------------------------------------|------|
| DHCP Server:                | Inat   | ole 🔍 Dis  | sable 🔍   | DHCP Relay                            |      |
| Remote DHCP Server:         | 0      | .0         | .0        | 0                                     |      |
| Default Gateway IP Address: | 192    | .168       | 103       | .50                                   |      |
| Start IP Address:           | 192    | .168       | 103       | .100                                  |      |
| End IP Address:             | 192    | .168       | 103       | .149                                  |      |
| Client Lease Time:          | 0      | minute     | s ( 0 mea | ans one day)(Range: 0 - 9999, Default | : 0) |
| DNS Server:                 | Use DN | NS from Is | SP 🔻      |                                       |      |
| Static DNS 1:               | 192    | .168       | .103      | .1                                    |      |
| Static DNS 2:               | 0      | .0         | .0        | . 0                                   |      |
| Static DNS 3:               | 0      | .0         | .0        | -0                                    |      |
| WINS:                       | 0      | .0         | .0        | .0                                    |      |

Hinweis: In diesem Beispiel wird Enable (Aktivieren) ausgewählt.

Schritt 8: (Optional) Wenn Sie in Schritt 7 DHCP Relay (DHCP-Relay) ausgewählt haben, geben Sie die IP-Adresse des Remote-DHCP-Servers in das Feld *Remote-DHCP-Server ein* . Fahren Sie anschließend mit Schritt 22 fort.

| Server Settings(DHCP)       |        |            |          |                                           |
|-----------------------------|--------|------------|----------|-------------------------------------------|
| DHCP Server:                | Enable | le 🔍 Disa  | able 🔍 D | HCP Relay                                 |
| Remote DHCP Server:         | 0      | .0         | .0       | 0                                         |
| Default Gateway IP Address: | 192    | 168        | 103      | 50                                        |
| Start IP Address:           | 192    | .168       | 103      | 100                                       |
| End IP Address:             | 192    | 168        | 103      | .149                                      |
| Client Lease Time:          | 0      | minutes    | ( 0 mean | s one day ) (Range: 0 - 9999, Default: 0) |
| DNS Server:                 | Use DN | IS from IS | ΡV       |                                           |
| Static DNS 1:               | 192    | .168       | .103     | .1                                        |
| Static DNS 2:               | 0      | .0         | .0       | .0                                        |
| Static DNS 3:               | 0      | .0         | .0       | .0                                        |
| WINS:                       | 0      | .0         | .0       | .0                                        |

Schritt 9: (Optional) Geben Sie das Standard-Gateway in das Feld *IP-Adresse des Standard-Gateways ein.* 

Hinweis: In diesem Beispiel lautet die IP-Adresse des Standard-Gateways 192.168.103.50.

| Server Settings(DHCP)                                                                |                              |                                           |                              |                            |                           |    |
|--------------------------------------------------------------------------------------|------------------------------|-------------------------------------------|------------------------------|----------------------------|---------------------------|----|
| DHCP Server:                                                                         | Enable                       | le 🔍 Disa                                 | able 🔍 D                     | HCP Relay                  |                           |    |
| Remote DHCP Server:                                                                  | 0                            | .0                                        | .0                           | .0                         |                           |    |
| Default Gateway IP Address:                                                          | 192                          | 168                                       | 103                          | .50                        |                           |    |
| Start IP Address:                                                                    | 192                          | .168                                      | 103                          | .100                       |                           |    |
| End IP Address:                                                                      | 192                          | 168                                       | 103                          | .149                       |                           |    |
|                                                                                      |                              |                                           |                              |                            |                           |    |
| Client Lease Time:                                                                   | 0                            | minutes                                   | ( 0 mean                     | s one day)(F               | Range: 0 - 9999, Default: | 0) |
| Client Lease Time:<br>DNS Server:                                                    | 0<br>Use DN                  | ) minutes<br>IS from IS                   | (0 mean<br>P ▼               | s one day)(F               | Range: 0 - 9999, Default: | 0) |
| Client Lease Time:<br>DNS Server:<br>Static DNS 1:                                   | 0<br>Use DN<br>192           | minutes<br>IS from IS                     | (0 mean<br>P <b>v</b><br>103 | s one day)(F               | Range: 0 - 9999, Default: | 0) |
| Client Lease Time:<br>DNS Server:<br>Static DNS 1:<br>Static DNS 2:                  | 0<br>Use DN<br>192<br>0      | minutes<br>IS from IS<br>.168<br>.0       | (0 mean<br>P ▼<br>.103<br>.0 | s one day ) (F<br>.1       | Range: 0 - 9999, Default: | 0) |
| Client Lease Time:<br>DNS Server:<br>Static DNS 1:<br>Static DNS 2:<br>Static DNS 3: | 0<br>Use DN<br>192<br>0<br>0 | minutes<br>IS from IS<br>.168<br>.0<br>.0 | (0 mean<br>P ▼<br>.103<br>.0 | s one day ) (F<br>.1<br>.0 | Range: 0 - 9999, Default: | 0) |

Schritt 10: (Optional) Geben Sie die Start-IP-Adresse im Feld *Start-IP-Adresse ein*. Dies ist die erste Adresse im IP-Adresspool. Jedem DHCP-Client, der dem LAN beitritt, wird eine IP-Adresse in diesem Bereich zugewiesen.

Hinweis: In diesem Beispiel lautet die Start-IP-Adresse 192.168.103.100.

| Server Settings(DHCP)                                                                |                         |                                           |                              |                                                        |
|--------------------------------------------------------------------------------------|-------------------------|-------------------------------------------|------------------------------|--------------------------------------------------------|
| DHCP Server:                                                                         | Enable                  | ole 🔍 Dis                                 | able 🔍 C                     | DHCP Relay                                             |
| Remote DHCP Server:                                                                  | 0                       | .0                                        | .0                           | 0                                                      |
| Default Gateway IP Address:                                                          | 192                     | .168                                      | 103                          | 50                                                     |
| Start IP Address:                                                                    | 192                     | 168                                       | 103                          | 100                                                    |
| End IP Address:                                                                      | 192                     | 168                                       | 103                          | .149                                                   |
|                                                                                      |                         |                                           |                              |                                                        |
| Client Lease Time:                                                                   | 0                       | minutes                                   | ( 0 mear                     | ns one day ) (Range: 0 - 9999, Default: 0)             |
| Client Lease Time:<br>DNS Server:                                                    | 0<br>Use DN             | minutes                                   | (0 mear<br>P▼                | ns one day)(Range: 0 - 9999, Default: 0)               |
| Client Lease Time:<br>DNS Server:<br>Static DNS 1:                                   | 0<br>Use DN<br>192      | minutes                                   | (0 mear<br>P▼<br>103         | ns one day ) (Range: 0 - 9999, Default: 0)<br>.1       |
| Client Lease Time:<br>DNS Server:<br>Static DNS 1:<br>Static DNS 2:                  | 0<br>Use DN<br>192<br>0 | minutes                                   | (0 mear<br>P ▼<br>.103<br>.0 | ns one day ) (Range: 0 - 9999, Default: 0)<br>.1<br>.0 |
| Client Lease Time:<br>DNS Server:<br>Static DNS 1:<br>Static DNS 2:<br>Static DNS 3: | 0<br>Use DN<br>192<br>0 | minutes<br>IS from IS<br>.168<br>.0<br>.0 | (0 mear<br>P ▼<br>103<br>0   | ns one day ) (Range: 0 - 9999, Default: 0)<br>.1<br>.0 |

Schritt 11: (Optional) Geben Sie die End-IP-Adresse in das Feld *End IP Address* (EndIP-Adresse) ein. Dies ist die letzte Adresse im IP-Adresspool. Jedem DHCP-Client, der dem LAN beitritt, wird eine IP-Adresse in diesem Bereich zugewiesen.

Hinweis: In diesem Beispiel lautet die End IP Address (Endadresse) 192.168.103.149.

| Server Settings(DHCP)                                                                |                         |                               |                                   |                                                              |
|--------------------------------------------------------------------------------------|-------------------------|-------------------------------|-----------------------------------|--------------------------------------------------------------|
| DHCP Server:                                                                         | Enable                  | le 🔍 Dis                      | able 🔍 (                          | DHCP Relay                                                   |
| Remote DHCP Server:                                                                  | 0                       | . 0                           | .0                                | .0                                                           |
| Default Gateway IP Address:                                                          | 192                     | 168                           | 103                               | .50                                                          |
| Start IP Address:                                                                    | 192                     | 168                           | 103                               | .100                                                         |
| End IP Address:                                                                      | 192                     | 168                           | 103                               | 149                                                          |
|                                                                                      |                         |                               |                                   |                                                              |
| Client Lease Time:                                                                   | 0                       | minutes                       | ( 0 meai                          | ns one day ) (Range: 0 - 9999, Default: 0)                   |
| Client Lease Time:<br>DNS Server:                                                    | 0<br>Use DN             | minutes                       | :(0mean<br>P▼                     | ns one day)(Range: 0 - 9999, Default: 0)                     |
| Client Lease Time:<br>DNS Server:<br>Static DNS 1:                                   | 0<br>Use DN<br>192      | minutes<br>NS from IS<br>.168 | :(0 mean<br>P ▼<br>.103           | ns one day ) (Range: 0 - 9999, Default: 0)                   |
| Client Lease Time:<br>DNS Server:<br>Static DNS 1:<br>Static DNS 2:                  | 0<br>Use DN<br>192<br>0 | minutes                       | :(0 mear<br>:P ▼<br>.103<br>.0    | ns one day ) (Range: 0 - 9999, Default: 0)<br>.1<br>.0       |
| Client Lease Time:<br>DNS Server:<br>Static DNS 1:<br>Static DNS 2:<br>Static DNS 3: | 0<br>Use DN<br>192<br>0 | minutes                       | (0 mear<br>P▼<br>.103<br>.0<br>.0 | ns one day ) (Range: 0 - 9999, Default: 0)<br>.1<br>.0<br>.0 |

Schritt 12: (Optional) Geben Sie im Feld *Client Lease Time (Client-Leasingzeit*) die Leasingzeit für den Client ein. Dies ist die Dauer (in Minuten), für die IP-Adressen an Clients geleast werden. Der Standardwert ist 0.

| Server Settings(DHCP)                                                                |                              |                                      |                              |                                                                                                    |
|--------------------------------------------------------------------------------------|------------------------------|--------------------------------------|------------------------------|----------------------------------------------------------------------------------------------------|
| DHCP Server:                                                                         | Enable                       | le 🔍 Disa                            | able 🔍 D                     | DHCP Relay                                                                                               |
| Remote DHCP Server:                                                                  | 0                            | .0                                   | . 0                          | 0                                                                                                    |
| Default Gateway IP Address:                                                          | 192                          | .168                                 | 103                          | 50                                                                                                    |
| Start IP Address:                                                                    | 192                          | .168                                 | 103                          | .100                                                                                                    |
| End IP Address:                                                                      | 192                          | .168                                 | 103                          | .149                                                                                                    |
|                                                                                      |                              |                                      |                              |                                                                                                    |
| Client Lease Time:                                                                   | 0                            | minutes                              | ( 0 mean                     | ns one day ) (Range: 0 - 9999, Default: 0)                                                               |
| Client Lease Time:<br>DNS Server:                                                    | 0<br>Use DN                  | minutes<br>IS from IS                | (0 mean<br>P ▼               | ns one day)(Range: 0 - 9999, Default: 0)                                                                 |
| Client Lease Time:<br>DNS Server:<br>Static DNS 1:                                   | 0<br>Use DN<br>192           | minutes<br>IS from IS                | (0 mean<br>P ▼<br>.103       | ns one day ) (Range: 0 - 9999, Default: 0)<br>.1                                                         |
| Client Lease Time:<br>DNS Server:<br>Static DNS 1:<br>Static DNS 2:                  | 0<br>Use DN<br>192<br>0      | minutes<br>IS from ISI<br>.168<br>.0 | (0 mean<br>P ▼<br>.103<br>.0 | ns one day ) (Range: 0 - 9999, Default: 0)<br>.1<br>.0                                                   |
| Client Lease Time:<br>DNS Server:<br>Static DNS 1:<br>Static DNS 2:<br>Static DNS 3: | 0<br>Use DN<br>192<br>0<br>0 | minutes<br>IS from IS<br>.168<br>.0  | (0 mean<br>P ▼<br>.103<br>.0 | ns one day ) (Range: 0 - 9999, Default: 0)<br>.100000000000000000000000000000000000000000000000000000000 |

Schritt 13: (Optional) Wählen Sie im Dropdown-Menü die Quelle des DNS-Servers aus. Folgende Optionen stehen zur Verfügung:

- DNS-Proxy verwenden: Mit dieser Option kann der DNS-Proxy DNS-Anfragen an den aktuellen DNS-Server des öffentlichen Netzwerks f
  ür den Proxy weiterleiten und als DNS-Resolver an die Client-Ger
  äte im Netzwerk antworten.
- DNS von ISP verwenden: Bei dieser Option kann der Router die DNS-Adresse verwenden, die vom ISP bereitgestellt wird. Wenn diese Option ausgewählt ist, fahren Sie mit <u>Schritt 22</u> <u>fort</u>.
- DNS wie folgt verwenden: Mit dieser Option kann der Router den DNS-Wert verwenden, der in den Feldern f
  ür die statische DNS-Server-IP-Adresse angegeben ist. Wenn diese Option ausgewählt ist, fahren Sie mit <u>Schritt 14 fort</u>.

Hinweis: In diesem Beispiel wird DNS von ISP verwenden ausgewählt.

| Server Settings(DHCP)       |                                                             |
|-----------------------------|-------------------------------------------------------------|
| DHCP Server:                | Enable Obisable ObicP Relay                                 |
| Remote DHCP Server:         | 0.0.0                                                       |
| Default Gateway IP Address: | 192 .168 .103 .50                                           |
| Start IP Address:           | 192 .168 .103 .100                                          |
| End IP Address:             | 192 .168 .103 .149                                          |
| Client Lease Time:          | 0 minutes ( 0 means one day ) (Range: 0 - 9999, Default: 0) |
| DNS Server:                 | Use DNS from ISP V                                          |
| Static DNS 1:               | Use DNS from ISP                                            |
| Static DNS 2:               | Use DNS as Below                                            |
| Static DNS 3:               | 0.0.0                                                       |
| WINS:                       | 0.0.0                                                       |

Schritt 14: (Optional) Geben Sie die IP-Adresse des primären DNS-Servers in das Feld *Static DNS 1 (Statische DNS 1) ein.* 

| Server Settings(DHCP)                                          |                           |                                  |                          |                                            |
|----------------------------------------------------------------|---------------------------|----------------------------------|--------------------------|--------------------------------------------|
| DHCP Server:                                                   | Enab                      | le 🔍 Disa                        | able 🔍 D                 | DHCP Relay                                 |
| Remote DHCP Server:                                            | 0                         | .0                               | . 0                      | .0                                         |
| Default Gateway IP Address:                                    | 192                       | . 168                            | . 103                    | .50                                        |
| Start IP Address:                                              | 192                       | . 168                            | . 103                    | .100                                       |
| End IP Address:                                                | 192                       | . 168                            | . 103                    | .149                                       |
| Client Lease Time:                                             | 0                         | minutes                          | ( 0 moan                 | no ana day ) (Banga: 0, 0000, Dafault 0)   |
|                                                                | Ľ                         | minutes                          | ( u mean                 | ns one day ) (Range. 0 - 9999, Delault. 0) |
| DNS Server:                                                    | Use DN                    | IS as Belo                       | w <b>v</b>               | is one day ) (Range. 0 - 9999, Delauli. 0, |
| DNS Server:<br>Static DNS 1:                                   | Use DN                    | IS as Belo                       | (oniean<br>w ▼<br>.103   | .1                                         |
| DNS Server:<br>Static DNS 1:<br>Static DNS 2:                  | Use DN<br>192<br>114      | IS as Belo<br>. 168<br>. 128     | . 103<br>. 64            | .1<br>.112                                 |
| DNS Server:<br>Static DNS 1:<br>Static DNS 2:<br>Static DNS 3: | Use DN<br>192<br>114<br>0 | IS as Belo<br>.168<br>.128<br>.0 | w ▼<br>.103<br>.64<br>.0 | .1<br>.0                                   |

Hinweis: In diesem Beispiel ist Static DNS 1 1 192.168.103.1.

Schritt 15: (Optional) Geben Sie die IP-Adresse des sekundären DNS-Servers in das Feld *Static DNS 2 (Statische DNS 2)* ein.

| Server Settings(DHCP)                                                                |                                |                                       |                                     |                                          |                  |
|--------------------------------------------------------------------------------------|--------------------------------|---------------------------------------|-------------------------------------|------------------------------------------|------------------|
| DHCP Server:                                                                         | Enable                         | le 🔍 Disa                             | ble 🔍 D                             | ICP Relay                                |                  |
| Remote DHCP Server:                                                                  | 0                              | .0                                    | .0                                  | 0                                        |                  |
| Default Gateway IP Address:                                                          | 192                            | . 168                                 | . 103                               | 50                                       |                  |
| Start IP Address:                                                                    | 192                            | . 168                                 | . 103                               | 100                                      |                  |
| End IP Address:                                                                      | 192                            | . 168                                 | . 103                               | 149                                      |                  |
|                                                                                      |                                | _                                     |                                     |                                          |                  |
| Client Lease Time:                                                                   | 0                              | minutes                               | ( 0 mean                            | one day ) (Range: 0 - 9                  | 999, Default: 0) |
| Client Lease Time:<br>DNS Server:                                                    | 0<br>Use DN                    | minutes                               | (0 mean<br>w.▼                      | one day ) (Range: 0 - 9                  | 999, Default: 0) |
| Client Lease Time:<br>DNS Server:<br>Static DNS 1:                                   | 0<br>Use DN<br>192             | minutes<br>IS as Belo<br>. 168        | (0 mean<br>w ▼<br>.103              | one day ) (Range: 0 - 9                  | 999, Default: 0) |
| Client Lease Time:<br>DNS Server:<br>Static DNS 1:<br>Static DNS 2:                  | 0<br>Use DN<br>192<br>114      | minutes<br>IS as Belo<br>.168<br>.128 | (0 mean<br>w ▼<br>.103<br>.64       | one day ) (Range: 0 - 9<br>1<br>112      | 999, Default: 0) |
| Client Lease Time:<br>DNS Server:<br>Static DNS 1:<br>Static DNS 2:<br>Static DNS 3: | 0<br>Use DN<br>192<br>114<br>0 | minutes<br>IS as Belo<br>168<br>128   | (0 mean<br>w ▼<br>.103<br>.64<br>.0 | one day ) (Range: 0 - 9<br>1<br>112<br>0 | 999, Default: 0) |

Hinweis: In diesem Beispiel ist Static DNS 2 114.128.64.112.

Schritt 16: (Optional) Wenn Sie den tertiären DNS-Server haben, geben Sie die IP-Adresse in das Feld *Static DNS 3 (Statische DNS 3) ein.* 

| Server Settings(DHCP)          |          |              |           |                                            |
|--------------------------------|----------|--------------|-----------|--------------------------------------------|
| DHCP Server:                   | Enable   | le 🔍 Disa    | able 🔍 D  | DHCP Relay                                 |
| Remote DHCP Server:            | 0        | .0           | .0        | .0                                         |
| Default Gateway IP Address:    | 192      | . 168        | . 103     | .50                                        |
| Start IP Address:              | 192      | . 168        | .103      | .100                                       |
| End IP Address:                | 192      | . 168        | .103      | .149                                       |
| Client Lease Time:             | 0        | minutes      | (0 mean   | ns one day ) (Range: 0 - 9999, Default: 0) |
| DNS Server:                    | Use DN   | IS as Belo   | w 🔻       |                                            |
| Static DNS 1:                  | 192      | . 168        | . 103     | .1                                         |
|                                |          |              |           |                                            |
| Static DNS 2:                  | 114      | . 128        | .64       | .112                                       |
| Static DNS 2:<br>Static DNS 3: | 114<br>0 | . 128<br>. 0 | .64<br>.0 | .112                                       |

Hinweis: In diesem Beispiel ist Static DNS 3 0.0.0.0.

Schritt 17: (Optional) Geben Sie die IP-Adresse des primären WINS-Servers im *WINS*-Feld ein.

| Server Settings(DHCP)                                                                |                                |                                                |                               |                                 |                                 |
|--------------------------------------------------------------------------------------|--------------------------------|------------------------------------------------|-------------------------------|---------------------------------|---------------------------------|
| DHCP Server:                                                                         | Enab                           | le 🔍 Disa                                      | able 🔍 D                      | HCP Relay                       | у                               |
| Remote DHCP Server:                                                                  | 0                              | .0                                             | . 0                           | .0                              |                                 |
| Default Gateway IP Address:                                                          | 192                            | . 168                                          | . 103                         | .50                             |                                 |
| Start IP Address:                                                                    | 192                            | . 168                                          | . 103                         | .100                            |                                 |
| End IP Address:                                                                      | 192                            | . 168                                          | . 103                         | .149                            |                                 |
|                                                                                      |                                |                                                |                               |                                 |                                 |
| Client Lease Time:                                                                   | 0                              | minutes                                        | ( 0 mean                      | s one day )                     | ) (Range: 0 - 9999, Default: 0) |
| Client Lease Time:<br>DNS Server:                                                    | 0<br>Use DN                    | minutes<br>S as Belo                           | (0 mean<br>w.▼                | s one day )                     | ) (Range: 0 - 9999, Default: 0) |
| Client Lease Time:<br>DNS Server:<br>Static DNS 1:                                   | 0<br>Use DN<br>192             | minutes<br>S as Belo<br>.168                   | (0 mean<br>w ▼<br>.103        | s one day )<br>.1               | ) (Range: 0 - 9999, Default: 0) |
| Client Lease Time:<br>DNS Server:<br>Static DNS 1:<br>Static DNS 2:                  | 0<br>Use DN<br>192<br>114      | minutes<br>IS as Belo<br>.168<br>.128          | (0 mean<br>w ▼<br>.103<br>.64 | s one day )<br>.1<br>.112       | ) (Range: 0 - 9999, Default: 0) |
| Client Lease Time:<br>DNS Server:<br>Static DNS 1:<br>Static DNS 2:<br>Static DNS 3: | 0<br>Use DN<br>192<br>114<br>0 | minutes<br> S as Belo<br> .168<br> .128<br> .0 | (0 mean<br>w ▼<br>.103<br>.64 | s one day )<br>.1<br>.112<br>.0 | ) (Range: 0 - 9999, Default: 0) |

Schritt 18: (Optional) Aktivieren Sie das Kontrollkästchen **Enable** DHCP Option 66/150 & 67, um die Funktion zu aktivieren.

| DHCP Option 66/150 & 67: | Enable         |
|--------------------------|----------------|
| TFTP Server Host Name:   | TFTP Server    |
| TFTP Server IP:          | 192.168.103.10 |
| Configuration Filename:  | 3PCC.xml       |
| Save Cancel              |                |

Schritt 19: (Optional) Geben Sie im Feld *TFTP Server Host Name* (*TFTP-Server-Hostname*) den Hostnamen des Trivial File Transfer Protocol (TFTP)-Servers ein.

| DHCP Option 66/150 & 67: | Enable         |
|--------------------------|----------------|
| TFTP Server Host Name:   | TFTP Server    |
| TFTP Server IP:          | 192.168.103.10 |
| Configuration Filename:  | 3PCC.xml       |
| Save Cancel              |                |

Hinweis: In diesem Beispiel ist der TFTP-Server-Hostname TFTP-Server.

Schritt 20: (Optional) Geben Sie die IP-Adresse des TFTP-Servers in das *IP*-Feld *TFTP-Server ein*.

| DHCP Optior   | n 66/150 & 67: | Enable         |
|---------------|----------------|----------------|
| TFTP Server   | Host Name:     | TFTP Server    |
| TFTP Server   | IP:            | 192.168.103.10 |
| Configuration | Filename:      | 3PCC.xml       |
| Save Cancel   |                |                |

Hinweis: In diesem Beispiel lautet die IP-Adresse des TFTP-Servers 192.168.103.10.

Schritt 21: (Optional) Geben Sie den Konfigurationsdateinamen im Feld *Konfigurationsdateiname ein*.

| DHCP Option             | 66/150 & 67: | Enable         |
|-------------------------|--------------|----------------|
| TFTP Server             | Host Name:   | TFTP Server    |
| TFTP Server             | IP:          | 192.168.103.10 |
| Configuration Filename: |              | 3PCC.xml       |
|                         |              |                |
| Save Cancel             |              |                |

Hinweis: In diesem Beispiel lautet der Konfigurationsdateiname 3PCC.xml.

Schritt 22: Klicken Sie auf Speichern.

| DHCP Option   | n 66/150 & 67: | Enable         |
|---------------|----------------|----------------|
| TFTP Server   | Host Name:     | TFTP Server    |
| TFTP Server   | IP:            | 192.168.103.10 |
| Configuration | n Filename:    | 3PCC.xml       |
| Save Cancel   |                |                |
| Jave          | Cuncer         |                |

Sie sollten jetzt die LAN-Verbindungseinstellungen Ihres RV132W- oder RV134W-Routers erfolgreich konfiguriert haben.